# Access email with K9 app on Android

Configure an IMAP email in K9 Mail

#### Step 1: Install K9 Application

- 1. You need to install the K9 Mail (https://play.google.com/store/apps/details?id=com.fsck.k9&hl=en) client from Google Play store on your mobile device.
- 2. Launch the K9 Mail app from the Home screen.

#### Step 2: Go to the Add Account screen

• When starting K-9 Mail for the first time, the Welcome screen displays to greet you. Tap Next to start the account creation wizard.

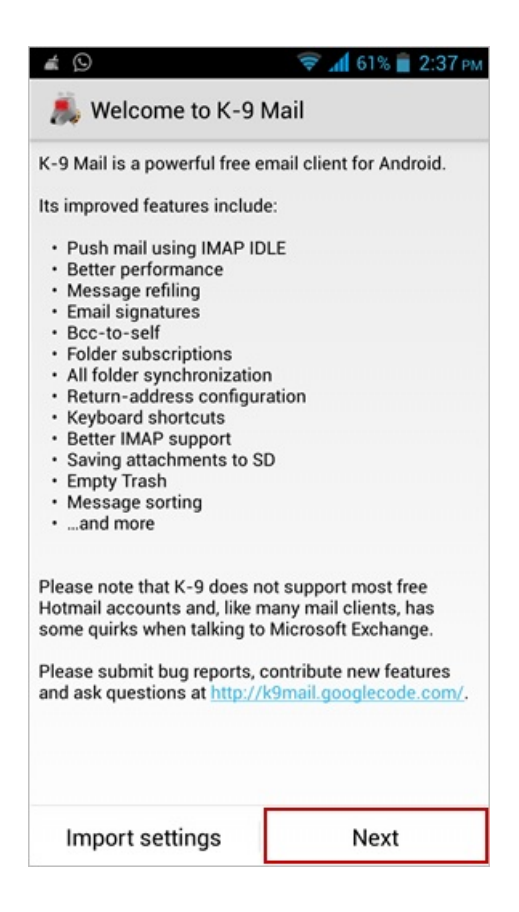

- · Alternatively, to set up an additional mail account,
  - Go to the Home Screen and tap K-9 mail icon.
  - Press the Menu button and then tap Add account which displays Set up a new account screen.

| Unified Inbox                                      |     |
|----------------------------------------------------|-----|
| All messages in unified folders                    | • 4 |
| All messages<br>All messages in searchable folders | • 5 |
| John@mithi                                         | 4   |

#### **Step 3: Provide User Information**

On the Set up a new account screen, enter the following information

- i. User id: Provide User id of the account If you are using Mithi SkyConnect Trial account, provide user id which you have received in the Welcome Mail.
- ii. **Password**: Provide Password associated with the account If you are using Mithi SkyConnect Trial account, provide Password which you have received in the mail by the Mithi Team.

**TIP** : If you change the password in the future, an authentication error occurs. Application fails to connect and fetch emails from the server.

iii. Tap Manual setup button to provide your account settings.

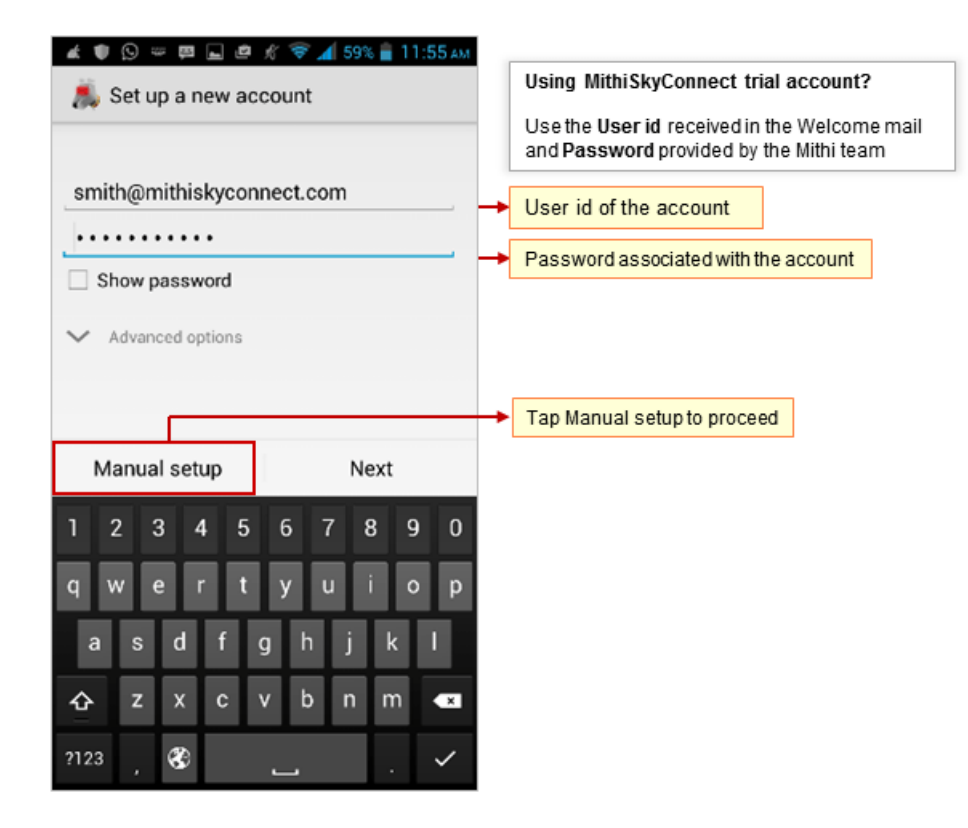

## Step 4: Choose account type

i. Select the IMAP option as the type of an email account you need to configure.

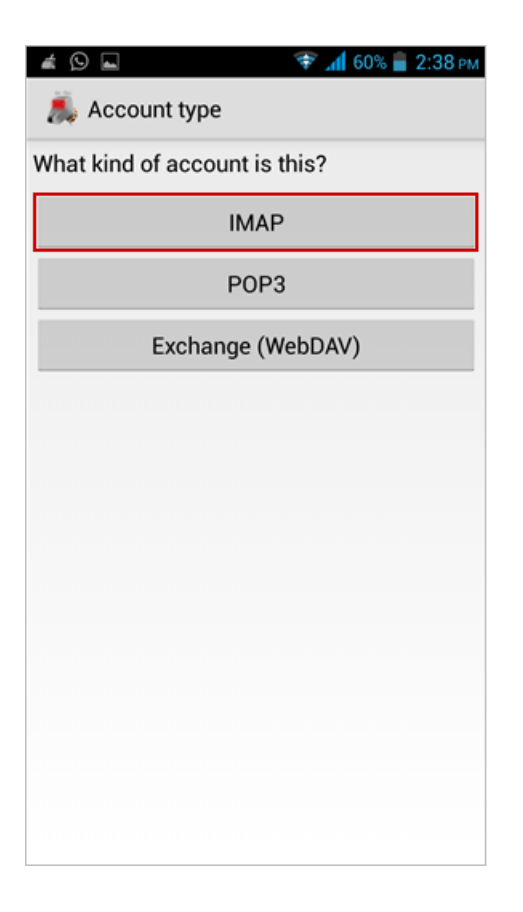

Step 5: Provide Incoming Server Settings

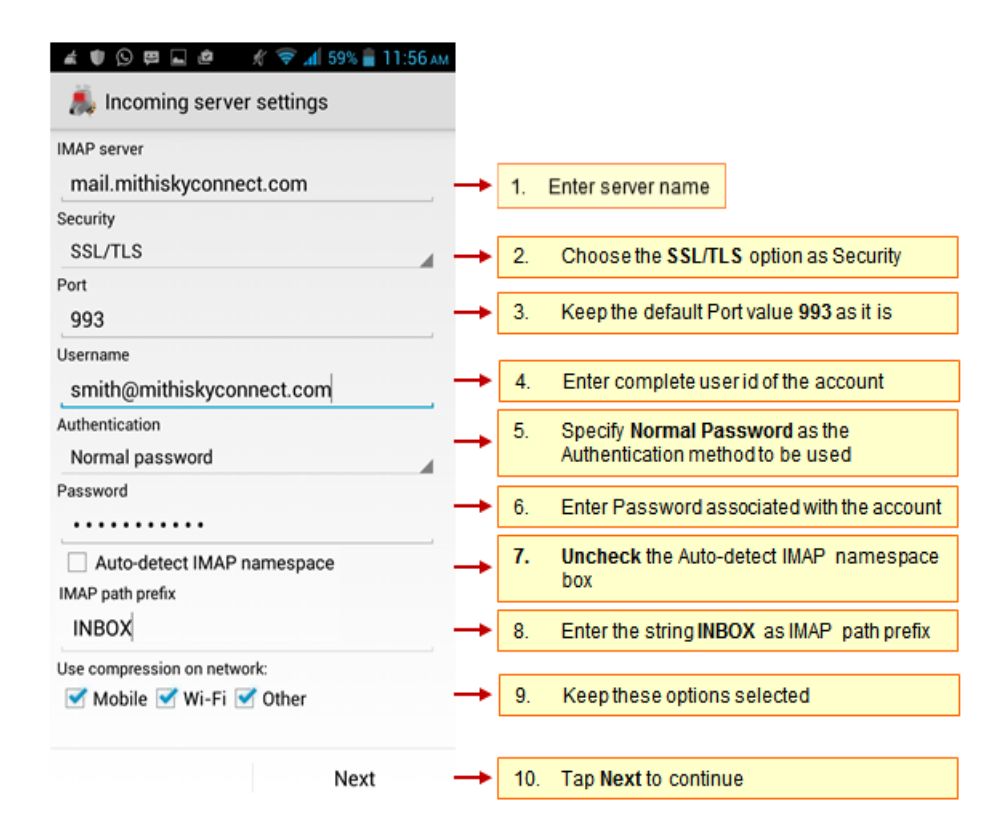

#### i. IMAP Server: Enter server name

Don't know your server name? Access the online help (https://docs.mithi.com/home/faqs-on-accessing-skyconnectapplication-on-mobile#how-to-access-help-to-configure-a-mobile-device-%C2%A0) to know the server settings required to configure your account.

- ii. Security : Select SSL/TLS to connect your email account
- iii. Port : Keep the default server port number 993 as it is
- iv. User name: Enter complete email address of your account
- v. Authentication Type: Specify Normal Password as the authentication method to be used
- vi. Password: Password entered on the Account Information screen populates here.
- vii. Uncheck the Auto-detect IMAP namespace box
- viii. Enter the string INBOX (in capital) in the IMAP path prefix box
- ix. Keep the Use compression on network options selected.
- x. Tap Next to continue.
- xi. K-9 Mail tries to connect to the server and verifies the incoming server settings.

| # 9 L         | 🖏 😤 📶 60% 冒 2:40 рм  |
|---------------|----------------------|
| 8.            |                      |
|               |                      |
|               |                      |
|               |                      |
|               |                      |
|               |                      |
| Checking inco | ming server settings |
|               | $\bigcirc$           |
|               |                      |
|               |                      |
|               |                      |
|               |                      |
|               |                      |
| Cancel        |                      |

#### Step 6: Provide Outgoing Server Settings

On the Outgoing Server Settings screen, provide your SMTP server details.

i. SMTP server : Provide server name.

Don't know your server name? Access the online help (https://docs.mithi.com/home/faqs-on-accessing-skyconnectapplication-on-mobile#how-to-access-help-to-configure-a-mobile-device-%C2%A0) to know the server settings required to configure your account.

- ii. Security : Choose the STARTTLS option.
- iii. **Port** : Enter the value **587**.
- iv. Keep the Require Sign-in option selected.
- v. User name & Password: User name and password provided on the Account Setup screen populates here Do not change the values for these fields.
- vi. Tap Next to proceed.
- vii. K-9 Mail tries to connect to the server and verifies the outgoing server settings. After verification Account options screen opens.

| 🗳 🗣 🖓 🖉 🖓 🖓 🖓 🖓                         |          |    |                                                                    |
|-----------------------------------------|----------|----|--------------------------------------------------------------------|
| 🧸 Outgoing server settings              |          |    |                                                                    |
| SMTP server                             |          |    |                                                                    |
| mail.mithiskyconnect.com                | <b></b>  | 1. | Enter server name                                                  |
| Security                                |          |    |                                                                    |
| STARTTLS                                | -        | 2. | Choose the STARTTLS option as Security                             |
| 587                                     | -        | 3. | Enter the Port value 587                                           |
| Require sign-in.                        | -        | 4. | Keep the Require sign-in option selected                           |
| Username                                |          |    |                                                                    |
| smith@mithiskyconnect.com               | -        | 5. | Enter complete user id of the account                              |
| Authentication Normal password Pageword | <b>→</b> | 6. | Specify Normal Password as the<br>Authentication method to be used |
| Password                                | <b>→</b> | 7. | Password associated with the account                               |
|                                         |          |    |                                                                    |
| Next                                    | -        | 8. | Tap Next to continue                                               |
| < 0 □                                   |          |    |                                                                    |

Step 7: Customize the account settings and finish the configuration

i. Then, on the **Account options** screen, you can configure basic settings for the account and tap Next. These settings are specific to each account or mailbox you configure.

Tip to save the battery life of your device: Choose the option so that Android will fetch the data less frequently. For example, if you choose to fetch data foe every 15 minutes, Android will wake up every 15 minutes for that. This could affect the battery life of the your mobile.

| 鷬 Account options                     |   |     |      |        |      |
|---------------------------------------|---|-----|------|--------|------|
| Folder poll frequency                 |   |     |      |        |      |
| Never                                 |   |     |      |        |      |
| Number of messages to display         |   |     |      |        |      |
| 25 messages                           |   |     |      |        |      |
| Notify me when mail arrives           |   |     |      |        |      |
| Notify me while mail is being checked |   |     |      |        |      |
|                                       |   |     |      |        |      |
|                                       |   |     |      |        |      |
|                                       |   |     |      |        |      |
|                                       |   |     |      |        |      |
|                                       |   |     |      |        |      |
|                                       |   |     |      |        |      |
|                                       |   |     |      |        |      |
|                                       |   |     |      |        |      |
| Next                                  | - | Тар | Next | to cor | ntin |

- ii. Now, provide some additional account information,
  - Give this account a name (optional): Enter name for the account which displays in the account list.
  - Type your name: Enter the text that you want display as a signature on outgoing messages.
  - To complete the setup, tap Done. K-9 saves and configures the mail account on your mobile.

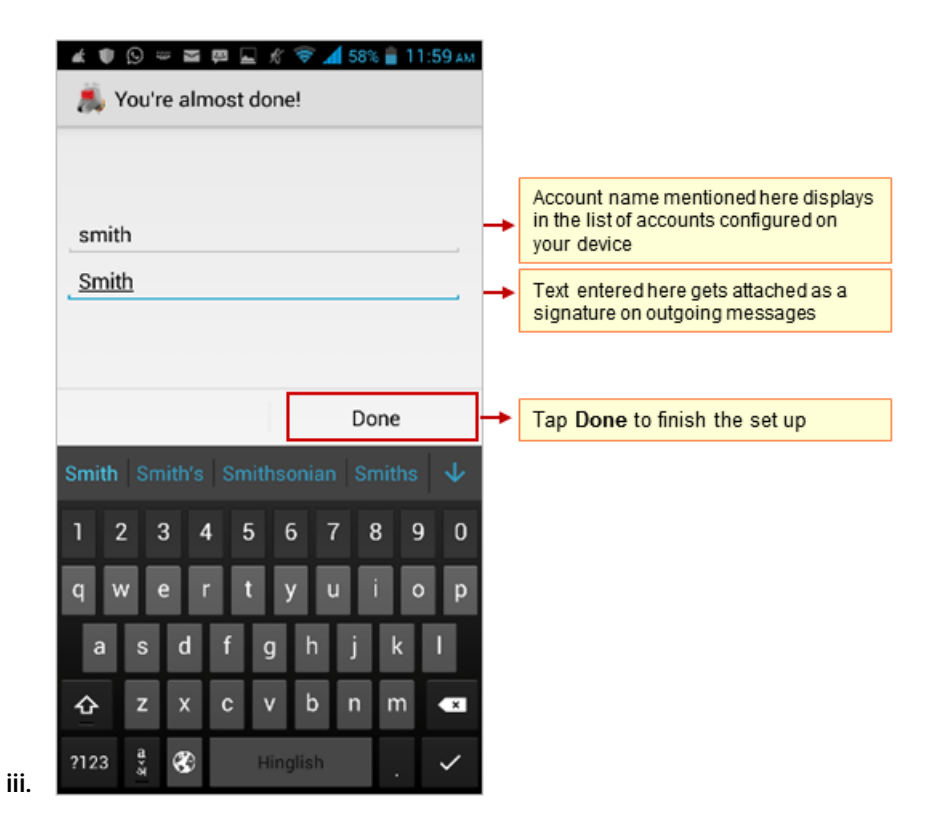

#### Configure POP email account in K9 Mail app

Before configuring POP type of mail account, read the Difference between POP and IMAP type of accounts and their advantages and disadvantages. (https://docs.mithi.com/home/faqs-on-using-the-skyconnect-email-application)

#### Step 1: Install K9 Application

- i. You need to install the K9 Mail (https://play.google.com/store/apps/details?id=com.fsck.k9&hl=en) client from Google Play store on your mobile device.
- ii. Launch the K9 Mail app from the Home screen.

#### Step 2: Go to the Add Account screen

• When starting K-9 Mail for the first time, the Welcome screen displays to greet you. Tap Next to start the account creation wizard.

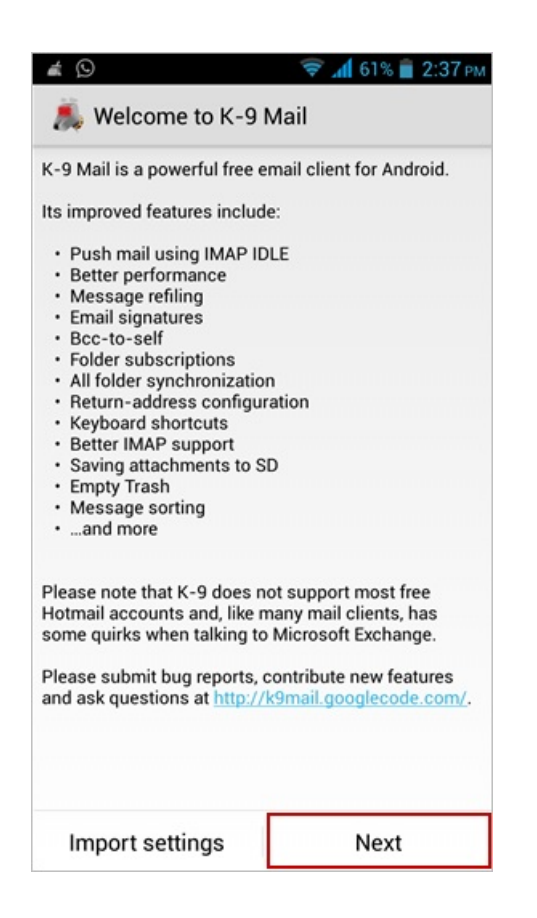

- Alternatively, to set up an additional mail account,
  - i. Go to the Home Screen and tap K-9 mail icon.
  - ii. Press the Menu button and then tap Add account which displays Set up a new account screen.

| á () é                                           | ╤ 📶 67% 📋 4:06 рм |                       |
|--------------------------------------------------|-------------------|-----------------------|
| Syncing disabled                                 | 4                 |                       |
| Unified Inbox<br>All messages in unified folders | • 4               |                       |
| All messages<br>All messages in searchable fold  | ders 5            |                       |
| John@mithi<br>1.8MB                              | • 4 🖿             |                       |
|                                                  |                   |                       |
|                                                  |                   |                       |
|                                                  |                   |                       |
|                                                  |                   |                       |
|                                                  |                   |                       |
|                                                  |                   |                       |
| 9 C                                              | <b>≥</b> _+ + 1   | Tap to add a new acco |

### **Step 3: Provide User Information**

On the Set up a new account screen, enter the following information

- i. User id: Provide User id of the account If you are using Mithi SkyConnect Trial account, provide user id which you have received in the Welcome Mail.
- ii. **Password**: Provide Password associated with the account If you are using Mithi SkyConnect Trial account, provide Password which you have received in the mail by the Mithi Team.

TIP : If you change the password in the future, an authentication error occurs. Application fails to connect and fetch emails from the server.

iii. Tap Manual setup button to provide your account settings.

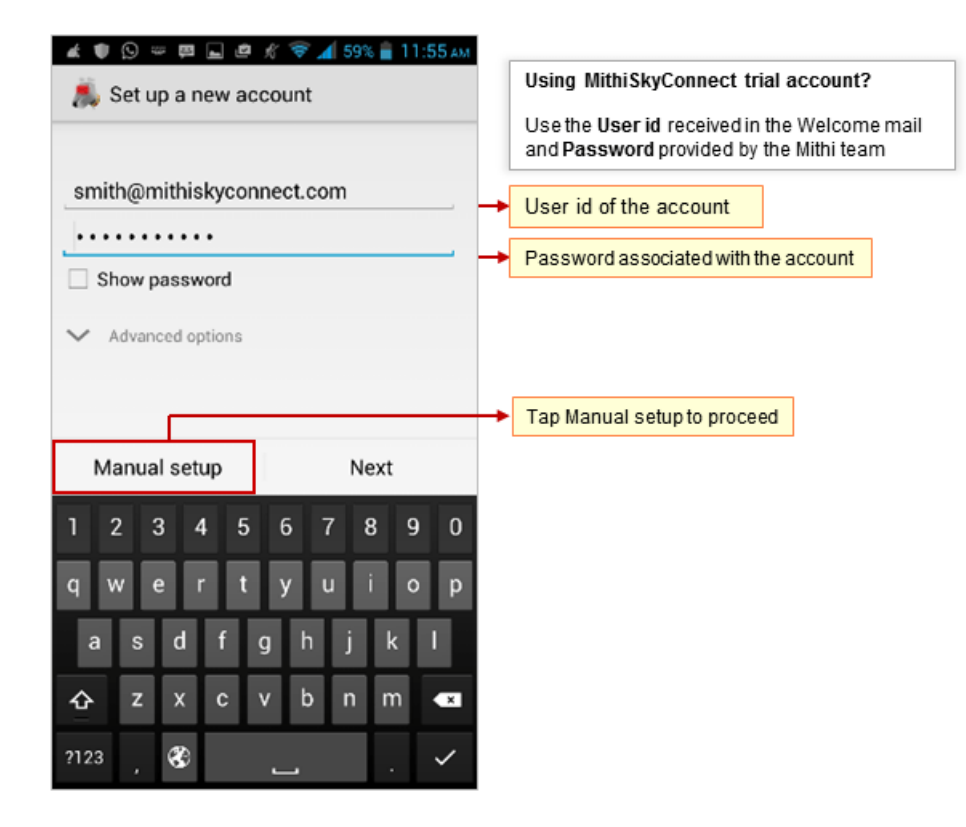

## Step 4: Choose account type

i. Select the POP option as the type of an email account you need to configure.

| 🔺 🛇 🖬          | ि 🗟 🖈 📶<br>setup | 68% 📋 11:37 am |                                                            |
|----------------|------------------|----------------|------------------------------------------------------------|
| What type of a | ccount is this?  |                |                                                            |
|                | POP3             |                | Choose the POP3 option as Type of account to be configured |
|                | IMAP             |                |                                                            |
|                | Exchange         |                |                                                            |
|                |                  |                |                                                            |
|                |                  |                |                                                            |
|                |                  |                |                                                            |
|                |                  |                |                                                            |
|                |                  |                |                                                            |

# **Step 5: Provide Incoming Server Settings**

i. POP Server: Enter POP3 server name

Don't know your server name? Access the online help (https://docs.mithi.com/home/faqs-on-accessing-skyconnectapplication-on-mobile#how-to-access-help-to-configure-a-mobile-device-%C2%A0) to know the server settings required to configure your account.

- ii. Security : Select SSL/TLS to connect your email account
- iii. Port : Keep the default server port number 995 as it is
- iv. User name: Enter complete email address of your account
- v. Authentication Type: Specify Normal Password, transmitted insecurely as a authentication method to use
- vi. Password: Password entered on the Account Information screen populates here.

| Incoming server settings                |                                                                    |
|-----------------------------------------|--------------------------------------------------------------------|
| POP3 server<br>mail.mithiskyconnect.com | 1. Enter server name                                               |
| Security<br>SSL/TLS                     | Choose the SSL/TLS option as Security                              |
| 995                                     | Keep the default Port value 995 as it is                           |
| smith@mithiskyconnect.com               | → 4. Enter complete user id of the account                         |
| Normal password                         | 5. Specify Normal Password as the Authentication method to be used |
| -                                       | 6. Password associated with the account                            |
|                                         |                                                                    |
|                                         |                                                                    |
| Next                                    | → 7. Tap Next to continue                                          |
| ⊲ 0 □                                   |                                                                    |

vii. K-9 Mail tries to connect to the server and verifies the incoming server settings.

| # 9 m         | 🖏 😤 📶 60% 冒 2:40 рм   |
|---------------|-----------------------|
| <u>Å</u>      |                       |
|               |                       |
|               |                       |
|               |                       |
|               |                       |
|               |                       |
| Checking inco | oming server settings |
|               | $\bigcirc$            |
|               |                       |
|               |                       |
|               |                       |
|               |                       |
|               |                       |
| Cancel        |                       |

### Step 6: Provide Outgoing Server Settings

On the Outgoing Server Settings screen, provide your SMTP server details.

- i. SMTP server : Provide server name.
- ii. Security : Choose the STARTTLS option.
- iii. Port : Enter the value 587.
- iv. Keep the Require Sign-in option selected.
- v. User name & Password: User name and password provided on the Account Setup screen populates here Do not change the values for these fields.
- vi. Tap Next to proceed.
- vii. K-9 Mail tries to connect to the server and verifies the outgoing server settings. After verification Account options screen opens.

| 🗳 🗣 🖓 🖉 🖓 🖓 🖓 🖓                         |          |    |                                                                    |
|-----------------------------------------|----------|----|--------------------------------------------------------------------|
| 🧸 Outgoing server settings              |          |    |                                                                    |
| SMTP server                             |          |    |                                                                    |
| mail.mithiskyconnect.com                | <b></b>  | 1. | Enter server name                                                  |
| Security                                |          |    |                                                                    |
| STARTTLS                                | -        | 2. | Choose the STARTTLS option as Security                             |
| 587                                     | -        | 3. | Enter the Port value 587                                           |
| Require sign-in.                        | -        | 4. | Keep the Require sign-in option selected                           |
| Username                                |          |    |                                                                    |
| smith@mithiskyconnect.com               | -        | 5. | Enter complete user id of the account                              |
| Authentication Normal password Pageword | <b>→</b> | 6. | Specify Normal Password as the<br>Authentication method to be used |
| Password                                | <b>→</b> | 7. | Password associated with the account                               |
|                                         |          |    |                                                                    |
| Next                                    | -        | 8. | Tap Next to continue                                               |
| < 0 □                                   |          |    |                                                                    |

Step 7: Customize the account settings and finish the configuration

i. Then, on the **Account options** screen, you can configure basic settings for the account and tap Next. These settings are specific to each account or mailbox you configure.

Tip to save the battery life of your device: Choose the option so that Android will fetch the data less frequently. For example, if you choose to fetch data foe every 15 minutes, Android will wake up every 15 minutes for that. This could affect the battery life of the your mobile.

| 🌲 Account options                                                  |   |   |     |      |        |       |
|--------------------------------------------------------------------|---|---|-----|------|--------|-------|
| Folder poll frequency<br>Never                                     |   |   |     |      |        |       |
| Enable push mail for this account<br>Number of messages to display |   |   |     |      |        |       |
| 25 messages                                                        |   |   |     |      |        |       |
| Notify me when mail arrives                                        |   |   |     |      |        |       |
| Notify me while mail is being checked                              | d |   |     |      |        |       |
|                                                                    |   |   |     |      |        |       |
|                                                                    |   |   |     |      |        |       |
|                                                                    |   |   |     |      |        |       |
|                                                                    |   |   |     |      |        |       |
|                                                                    |   |   |     |      |        |       |
|                                                                    |   |   |     |      |        |       |
|                                                                    |   |   |     |      |        |       |
|                                                                    |   |   |     |      |        |       |
| Next                                                               |   | - | Тар | Next | to con | tinue |

- ii. Now, provide some additional account information,
  - Give this account a name (optional): Enter name for the account which displays in the account list.
  - Type your name: Enter the text that you want display as a signature on outgoing messages.
  - To complete the setup, tap Done. K-9 saves and configures the mail account on your mobile.

| 🔺 🛡 😒 📟 🖀 🛱 🔜 🖋 🛜 📶 58% 🛢 11:59 am |                                                                                              |
|------------------------------------|----------------------------------------------------------------------------------------------|
| 👗 You're almost done!              |                                                                                              |
|                                    |                                                                                              |
| smith                              | Account name mentioned here displays<br>in the list of accounts configured on<br>your device |
| Smith                              | Text entered here gets attached as a signature on outgoing messages                          |
|                                    |                                                                                              |
| Done                               | → Tap Done to finish the set up                                                              |
| Smith Smith's Smithsonian Smiths 🗸 |                                                                                              |
| 1 2 3 4 5 6 7 8 9 0                |                                                                                              |
| qwertyuiop                         |                                                                                              |
| asdfghjkl                          |                                                                                              |
| ☆ z x c v b n m <                  |                                                                                              |
| 2123 🛔 🛞 Hinglish 🚬 🗸              |                                                                                              |
|                                    |                                                                                              |

Manage your email account configured in K9 app

# View emails

To view your mailbox

i. Go to Home screen. Tap K-9 Mail icon then tap your account to view the Inbox.

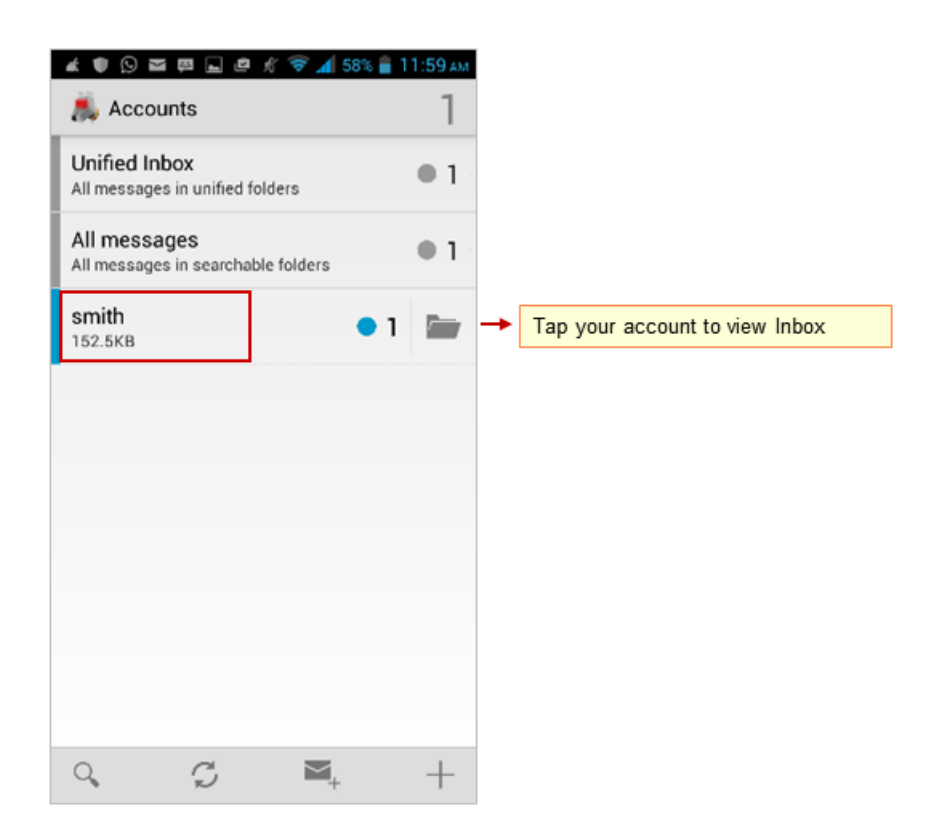

# Composing an email

To compose an email:

i. Go to the Inbox folder. Tap the Compose icon.

| ∉ ໑<br>< 👗 ¦i<br>s | ►                                                                                                    | 2:42 <sub>РМ</sub><br>4 |  |
|--------------------|----------------------------------------------------------------------------------------------------|-------------------------|--|
| T                  | Fw : What5#39;s new on intmail.mithi<br>Tarun Malaviya Original Message<br>From: Dipak (dipak@mithi.com] Te:        | c 8 Jul                 |  |
| T                  | Fw : What's new on intmail.mithi.com<br>Tarun Malaviya Original Message<br>From Dipak (dipak@mithi.com] Ta:         | to 6 Jul                |  |
| T,                 | Fw : What's new on intmail.mithi.com<br>Tarun Malaviya Original Message<br>From: Dipak (dipak@mithi.com] Ta:        | to 2 Jul                |  |
| T,                 | What's new on intmail mithi.com toda<br>Taran Malaviya 1) Baya Improvments<br>Font of stile of view stripped mail's | 30 Jun<br>> ☆           |  |
| C                  | Calendar notification: John: Daily Upd<br>+calendar-notification@mithi.com<br><html> <style></style></html>         |                         |  |

ii. Compose your message add attachments to the message and send it to required recipients. Tapping the To/Cc/Bcc field, application displays a list contacts on your mobile. Choose the required contact from the list.

**Tips**: To access all the shared/global contacts of your organization, configure an LDAP account on your android mobile. If required you can import your personal contacts to your mobile device. Find a copy of an email sent in the Sent folder of your device which is automatically synced to the Sent Items folder on the server. Can not find a copy of an email sent in the Sent Items folder?

|                                                                         | Tap to provide the Cc and Bcc fields        |
|-------------------------------------------------------------------------|---------------------------------------------|
| 4 Q ≅ μ                                                                 | Tap to add attachment to the mail           |
| ▲ Compose       ▲     ▲     ▲     ▲     ▲     ▲     ▲                   | Tap to <b>send</b> the mail                 |
|                                                                         | Enter recipient's email id                  |
|                                                                         | Tap to view the contact list on your mobile |
| Subject                                                                 | Enter subject of the mail                   |
| Message text                                                            |                                             |
|                                                                         | Enter message text to be sent               |
|                                                                         |                                             |
|                                                                         |                                             |
|                                                                         |                                             |
|                                                                         |                                             |
|                                                                         |                                             |
|                                                                         |                                             |
|                                                                         |                                             |
| LJ                                                                      |                                             |
| Sent from my Android device with K-9<br>Mail. Please excuse my brevity. |                                             |

## Saving a copy of an email sent to the server

If you are using a POP type of account you need to save a copy of an email sent to the Sent Items folder on the server. To save sent mail in the Sent Items folder on the server:

i. Press the Menu key on your device to view options. Tap Settings => Account Settings => Folders which shows a list of folders.

| 40 8                                                                                              | 57% 🖀 2:46 m                              | 🔺 🖸 🔤 📃 🤺 🐨 📶 57% 🚔 2:46 PM                                                      |                  |
|---------------------------------------------------------------------------------------------------|-------------------------------------------|----------------------------------------------------------------------------------|------------------|
| Syncing disabled                                                                                  | 4                                         | Syncing disabled 4                                                               | Account settings |
| Fw : What's new on intr<br>Tarun Malaviya Original M<br>From: Dipak [dipak@mithi.co               | nail.mithi.c: 8 Jul<br>essage A<br>m] To: | Fw : What&439;s new on intmail.mithi.c: 8 Jul<br>Tarun Malaviya Original Message | General settings |
| Fw : What's new on intmail.n<br>Tarun Malaviya Original M<br>From: Dipak (dipak@mithi.co          | ithi.com to 6 Jul<br>essage Arr<br>m] To: | Fw : What's new on intmail.mithi.com to 6 Jul<br>Tarun Malaviya Original Message | Reading mail     |
| Fw : What's new on intmail.n<br>Tarun Malaviya Original M<br>From: Dipak [dipak@mithi.co          | ithi.com to 2 Jul<br>essage Arr<br>m] To: | Ew: What's new on intensil mithi com to 2 Jul<br>Settings                        | Fetching mail    |
| What's new on intrnail.mithi.<br>Tarun Malaviya 1) Baya Impre<br>Font of title of view stripped i | ovments => $\frac{\Lambda}{24}$           | Folder settings                                                                  | Sending mail     |
| Calendar notification: John: 0<br>+calendar-notification@mithi<br>whtmls.vetroles.front.alarmSm   | aily Upd: 29 Jun                          | Account settings                                                                 | ➡ Folders        |
| Select all                                                                                        | 29 Jun                                    | Global settings un                                                               | Storage          |
| Mark all as read                                                                                  | TT .                                      | Manoj More Regards, Manoj More                                                   |                  |
| A Expunge                                                                                         | 26 Jun                                    | Anshuman Dear All, Our next monthly meet will be on 31st July and will be        | Notifications    |
| A                                                                                                 | 26 Jun                                    | Aditi Malaviya There has to be a very                                            | Search           |
| Settings                                                                                          | <b>M</b> +                                | 9, 0 = 🔤                                                                         | Cryptography     |

ii. On the Folders screen, tap Sent folder and choose Sent Items folder. Press the Back key to exit.

| 🔺 🖸 🔤 📃 🥢 🦸 🦿 📶 57% 🛢 2:46 m                       | 40 <b>=</b> - | 🗶 🐨 📶 57% 🖀 2:47# |
|----------------------------------------------------|---------------|-------------------|
| 🥾 Folders                                          | Sent fol      | der               |
| Auto-expand folder                                 | PaySlips      | 0                 |
| Folders to display<br>All except 2nd Class folders | Personal      | Mails O           |
| Move/copy destination folders                      | Sent          | 0                 |
| All except 2nd Class folders                       | Sent Item     | is 💿              |
| Folders to search                                  | Sent Mes      | sages O           |
| Archive folder                                     | Spam          | 0                 |
| Drafts folder                                      | Trash         | 0                 |
| Drafts                                             | chat          | 0                 |
| Sent folder<br>Sent                                | inboxbac      | kup O             |
| Spam folder<br>Spam                                | spam          | 0                 |
| Trash folder                                       |               | Cancel            |

Note: To find more information on using K-9 mail visit: https://github.com/k9mail/k-9/wiki/Manual

### Sort emails

To sort your mailbox:

- i. Launch the K-9 Mail application and choose your account
- ii. Tap sort messages icon to view options available
- iii. Choose appropriate option on which to sort mail messages in the folder

| á 🖸   | M                                                                  | 💉 🛜 📶 58% 冒 2:4                                                             | 42 рм |                                     |
|-------|--------------------------------------------------------------------|-----------------------------------------------------------------------------|-------|-------------------------------------|
| < 🧸 🖁 | nbox<br>yncing disabled                                            |                                                                             | 4     |                                     |
| T,    | Fw : What'<br>Tarun Malaviya<br>From: Dipak [dip                   | ; <b>s new on intmail.mithi.c</b><br>Original Message<br>pak@mithi.com] To: | 8 Jul |                                     |
| Ţ     | Fw : What's new<br>Tarun Malaviya<br>From: Dipak [dip              | <b>v on intmail.mithi.com t</b> o<br>Original Message<br>oak@mithi.com] To: | 6 Jul |                                     |
| T,    | Fw : What's new<br>Tarun Malaviya<br>From: Dipak [d                | v on intmail.mithi.com to<br>Original Message                               | 2 Jul |                                     |
| -     | What's new on                                                      | Date                                                                        | -     | Tap to view earliest messages first |
|       | Tarun Malaviya<br>Font of title of                                 | Arrival                                                                     |       | Tap to view Latest messages first   |
| C     | Calendar notifi<br>»calendar-noti<br><html> <style></style></html> |                                                                             |       |                                     |

# **View IMAP Folders**

**Note**: You can access all the IMAP folders on your mobile only If you have configured an IMAP type of account on your device.

- i. To view IMAP Folders:
  - Press the Menu key to view all the menu options
  - Tap Folders, to view all the IMAP folders present on the server.

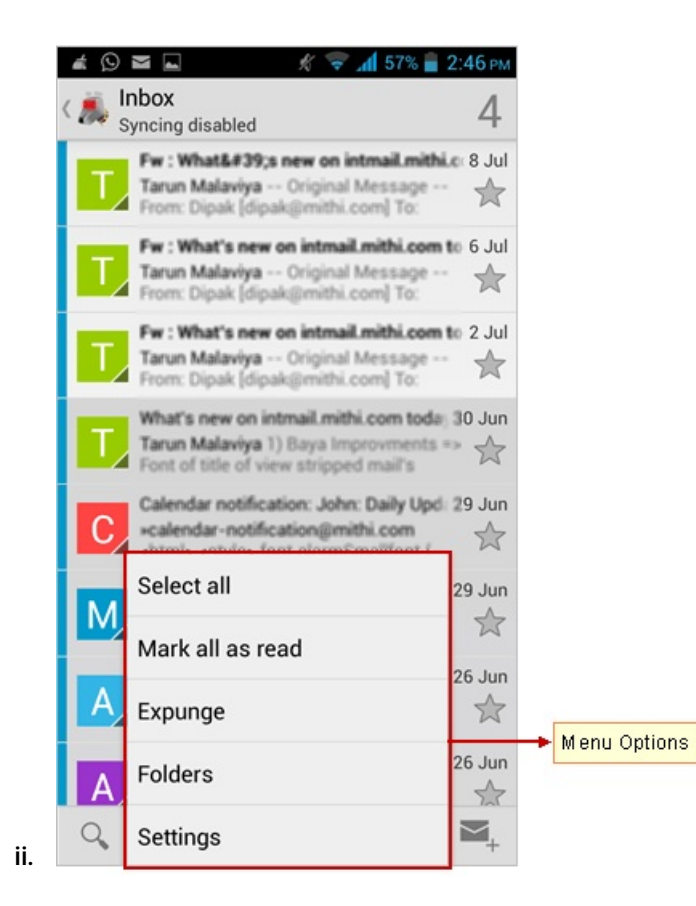

- iii. To refresh all the folders:
  - Tap Refresh icon to sync the folders.
- iv. Note: You can decide which folders (First Class/ Second Class/ All) you want to sync on refreshing the folders. To change a folder's class, long-press on the folder and select Folder settings.

Refer the topic How to use K-9's folder class system? (https://github.com/k9mail/k-9/wiki)

| ≰ 😟 🖬 🔲 🕺 😴 📶 57%<br>🚔 Folders   | 2:45 рм    |
|----------------------------------|------------|
| Syncing disabled                 | 4          |
| Drafts (Drafts)                  | • 1        |
| Inbox<br>Refreshed 4 minutes ago | • 4        |
| K9mail-errors                    |            |
| Outbox                           |            |
| Sent (Sent)                      |            |
| Spam (Spam)                      |            |
| Trash (Trash)                    |            |
| chat                             |            |
| Q. Q. (7)                        | <b>M</b> + |

# Update the password

i. Press the Menu key on your device to view options. Tap Settings => Account Settings => Folders which shows a list of folders.

| 🔺 🖸 🔤 🖳 🦷 🚿 🐨 📶 573                                                                                           | 6 🖀 2:46 мм            | 4085 X 🖘 📶                                                                                | f 57% 🚔 2:46 PM                                          | 💉 🐨 📶 57% 🖀 2:46 м |
|----------------------------------------------------------------------------------------------------|------------------------|-------------------------------------------------------------------------------------------|----------------------------------------------------------|--------------------|
| ( 📕 Inbox<br>Syncing disabled                                                                                 | 4                      | C Syncing disabled                                                                        | 4 🉇 Account                                              | settings           |
| Fw : What&439;s new on intmail.r<br>Tarun Malaviya Original Messa<br>From: Dipak [dipak@mithi.com] To         | nithi.c: 8 Jul<br>ge 🚖 | Fw : What's new on intr<br>Tarun Malaviya Original M<br>From: Dipak [dipak@mithi.com      | mail.mithi.c 8 Jul<br>lessage 📩 General sett<br>m] To:   | ings               |
| Fw : What's new on intmail.mithi.v<br>Tarun Malaviya Original Messa<br>From: Dipak [dipak@mithi.com] To       | ge 🚖                   | Fw : What's new on intmail.m<br>Tarun Malaviya Original M<br>From: Dipak [dipak@mithi.com | nithi.com to 6 Jul<br>lessage ··· 📩 Reading ma<br>m] To: | 1                  |
| Fw : What's new on intmail.mithi.<br>Tarun Malaviya Original Messa<br>From: Dipak [dipak@mithi.com] To        | pe 📩                   | Fw: What's new on intrail of<br>Settings                                                  | Fetching ma                                              | il                 |
| What's new on intmail.mithi.com t<br>Tarun Malaviya 1) Baya Improvme<br>Font of title of view stripped mail's | nts => $\Delta_{i}$    | Folder settings                                                                           | un Sending ma                                            | 1                  |
| Calendar notification: John: Daily<br>scalendar-notification@mithi.com                                        | Upd: 29 Jun            | Account settings                                                                          | Folders                                                  |                    |
| Select all                                                                                                    | 29 Jun                 | Global settings                                                                           | un Storage                                               |                    |
| Mark all as read                                                                                              | 26 hun                 | Mandy More regards, manoy                                                                 | Natification                                             |                    |
| A Expunge                                                                                                    | \$                     | Anshuman Dear All, Our next<br>meet will be on 31st July and                              | t monthly A                                              |                    |
| A Folders                                                                                                    | 26 Jun                 | A Monthly meet is not an option<br>Aditi Malaviya There has to b                          | nal event 26 Jun Search                                  |                    |
| Settings                                                                                                    | ₩,                     | < C =                                                                                     | Cryptograph                                              | ly                 |

ii. On the Folders screen, tap Sent folder and choose Sent Items folder. Press the Back key to exit.

| 🔺 🔘 🔤 📃 🥢 🦸 🐨 📶 57% 🗎 2:46 PM                      | 408E          | 🛠 🐨 📶 57% 🔒 2:47) |
|----------------------------------------------------|---------------|-------------------|
| Sector Folders                                     | Sent folder   |                   |
| Auto-expand folder                                 | PaySlips      | 0                 |
| Folders to display<br>All except 2nd Class folders | PersonalMails | 0                 |
| Move/copy destination folders                      | Sent          | 0                 |
| All except 2nd Class folders                       | Sent Items    | ۲                 |
| Folders to search<br>All                           | Sent Messages | 0                 |
| Archive folder                                     | Spam          | 0                 |
| Drafts folder                                      | Trash         | 0                 |
| Drafts                                             | chat          | 0                 |
| Sent folder<br>Sent                                | inboxbackup   | 0                 |
| Spam folder<br>Spam                                | spam          | 0                 |
| Trash folder                                       | Cano          | el                |

Note: To find more information on using K-9 mail visit: https://github.com/k9mail/k-9/wiki/Manual

#### Remove the account

• Launch the K9 mail application and go to the Accounts screen.

| 4 🗣 🖸 🔤 🖬 🖬 🖬                            | 🖻 🔏 👻 🕷          | 11:59 ам |
|------------------------------------------|------------------|----------|
| 👗 Accounts                               |                  | 1        |
| Unified Inbox<br>All messages in unified | l folders        | • 1      |
| All messages<br>All messages in search   | able folders     | • 1      |
| smith<br>152.5KB                         | •                | 1 🖿      |
|                                          | -                |          |
|                                          |                  |          |
|                                          |                  |          |
|                                          |                  |          |
|                                          |                  |          |
|                                          |                  |          |
| °, Ç                                     | $\mathbf{M}_{+}$ | +        |

- Tap and hold the account to be removed from your device.
- Tap the Remove Account option from the list

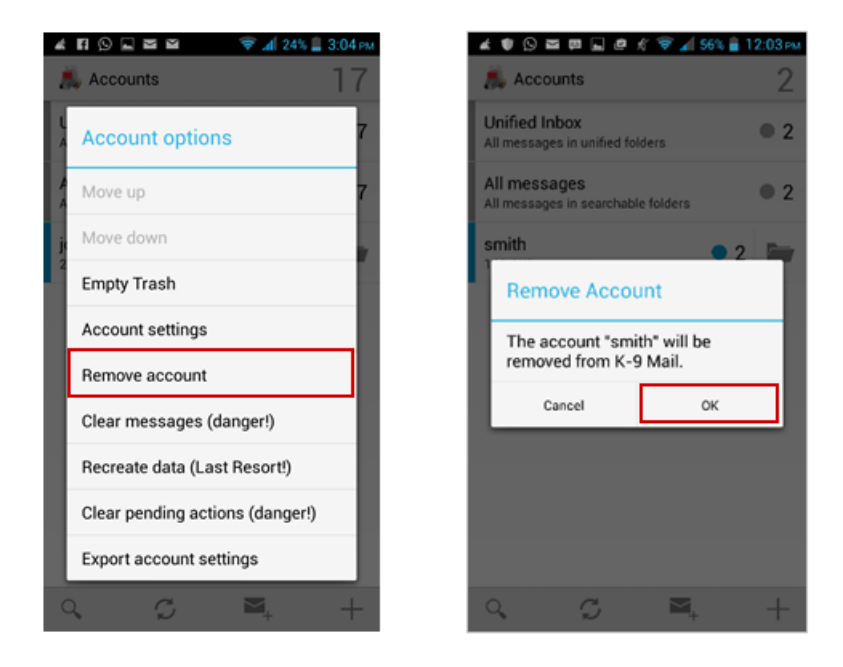

- Press the Menu key on your device to view options.
- Tap Settings then Account Settings